Муниципальное автономное дошкольное образовательное учреждение муниципального образования «город Бугуруслан» «Детский сад комбинированного вида № 2» (МАДОУ «Д/с №2»)

### Конспект мастер-класса с педагогами ДОО на тему:

# «Технология создания анимации»

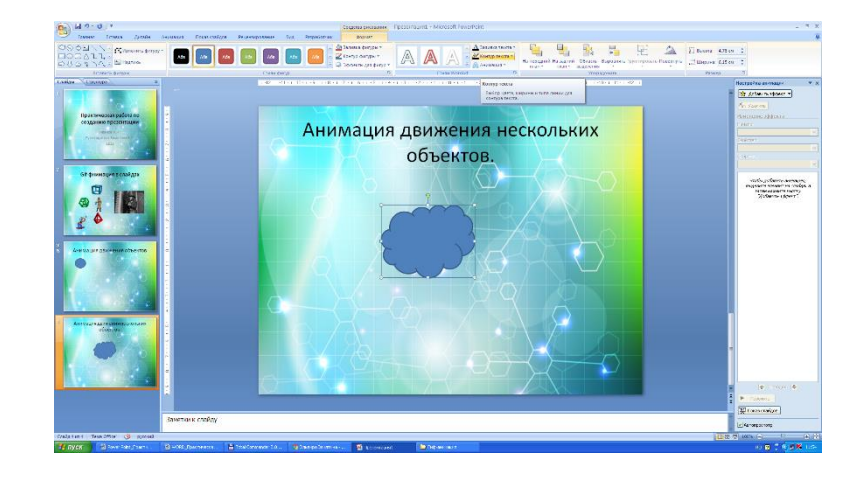

**Подготовила:** Панкратова О.В.

## Тема: «Технология создания анимации» Цель:

Освоение и последующее активное применение технологии создания мультфильма в практической деятельности педагогов в программе Power Point.

### Задачи:

Познакомить педагогов с пошаговой техникой создания движущих изображений в программе PowerPoint. Расширить представления педагогов о возможности использования программы PowerPoint.

Развивать творческую активность педагогов

## СЛАЙД 1

Вашему вниманию представляю мастер класс на тему «Создание мультфильмов в программе MS Power Point»

Искусство мультипликации правдиво, как вымысел, и невероятно, как сама жизнь. Реальное в нем сочетается с невероятным, и невероятное становится реальным».

Создание мультфильма – увлекательный и интересный процесс. Каждый во время работы над мультфильмом может побывать сценаристом, и режиссером.

СЛАЙД 2

Слово мультипликация - (от лат. multiplicatio—означает умножение, увеличение, возрастание, размножение)—технические приёмы создания иллюзии движущихся изображений с помощью последовательности неподвижных кадров, сменяющих друг друга с некоторой частотой. СЛАЙД 3

Анимация (лат. animatio—одушевлённость) — метод создания серии снимков, рисунков, цветных пятен, кукол или силуэтов в отдельных фазах движения, с помощью которого во время показа их на экране возникает впечатление движения существа или предмета. СЛАЙД 4

Microsoft Office PowerPoint, от <u>англ.</u> power point — убедительный доклад) — <u>программа подготовки презентаций</u> и их просмотра. Материалы, подготовленные с помощью PowerPoint, предназначены для отображения на большом экране — через <u>проектор</u> либо телевизионный экран большого размера.

Этапы создания мультфильма в PowerPoint: Заходим в «Пуск». СЛАЙД 5

Находим программу PowerPoint и запускаем ее. СЛАЙД 6 СЛАЙД 7

Создаем слайд и устанавливаем фон на титульный слайд, следуя схеме в пункте меню: формат – фон – выбрать нужный цвет.

СЛАЙД 8

На панели нажимаем вставка – рисунок – выбрать нужный рисунок.

СЛАЙД 9

(Чтобы убрать белый фон, курсор наводим на рисунок – формат – удалить фон – сохранить изменения).

СЛАЙД 10

Дальше продолжаем добавлять на слайд задуманных героев.

СЛАЙД 11

Чтобы наши герои начали двигаться дублируем слайд: Дублируем первый слайд, нажав правой кнопкой мыши в левой области задач; в появившемся окне выбираем «дублировать слайд».

СЛАЙД12

На втором слайде подвигаем героев и облака влево, а солнце вправо. Дублируем.

И так продолжаем двигать до желаемого результата.

СЛАЙД13

Теперь нужно настроить показ мультфильма. Для этого нужно войти в меню «Показ слайдов» – Настройка демонстрации –автоматический. Устанавливаем время: Показ слайдов – настройка времени.

СЛАЙД14

Можно использовать звуковое сопровождение. Вставка – звук – звуковые файлы – выбор музыки; воспроизведение – монтаж звука – установка времени; начало –для всех слайдов.

СЛАЙД 15

Сохраним наш мультфильм: Сохранить как – демонстрация PowerPoint Мультфильм готов. СЛАЙД16

СЛАЙД17

Перед тем как создать мультфильм, ребята 4 группы познакомились с такими понятиями как анимация, мультипликация, и с программой PowerPoint. СЛАЙД18

Процесс создания анимации вызвал огромное желание у детей создать собственный мультфильм.

Представляю вашему вниманию мультфильм под названием «». СЛАЙД19

Просмотр мультфильма.

Просмотр мультипликационных фильмов завораживает и захватывает все внимание не только ребенка, но и взрослого.

Я предлагаю и вам поучаствовать в создании собственного мультфильма. Желающие.

СЛАЙД20

У нас всего две картинки мышка и сыр. Какой сюжет вы можете предложить?

Создание сюжета СЛАЙД21

На данном мастер – классе вы убедились в том, что с программой PowerPoint можно создавать не только яркие презентации, но и увлекательные, интересные, мультфильмы. Спасибо за внимание.